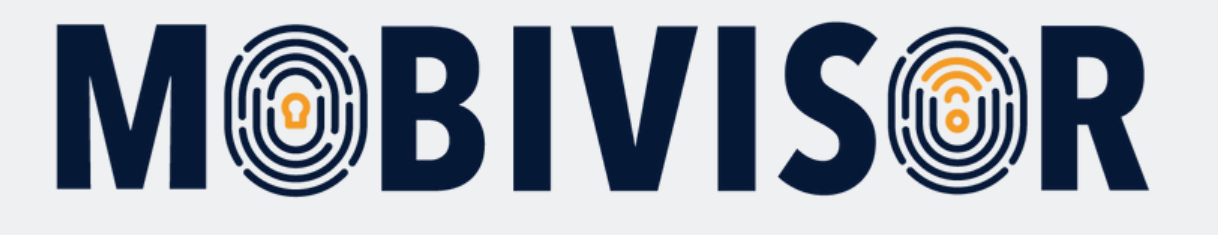

## Apple VPP Token'ı Güncelleme

Bu öğreticide, Apple VPP token'ını nasıl ve nerede güncelleyeceğinizi göstereceğiz.

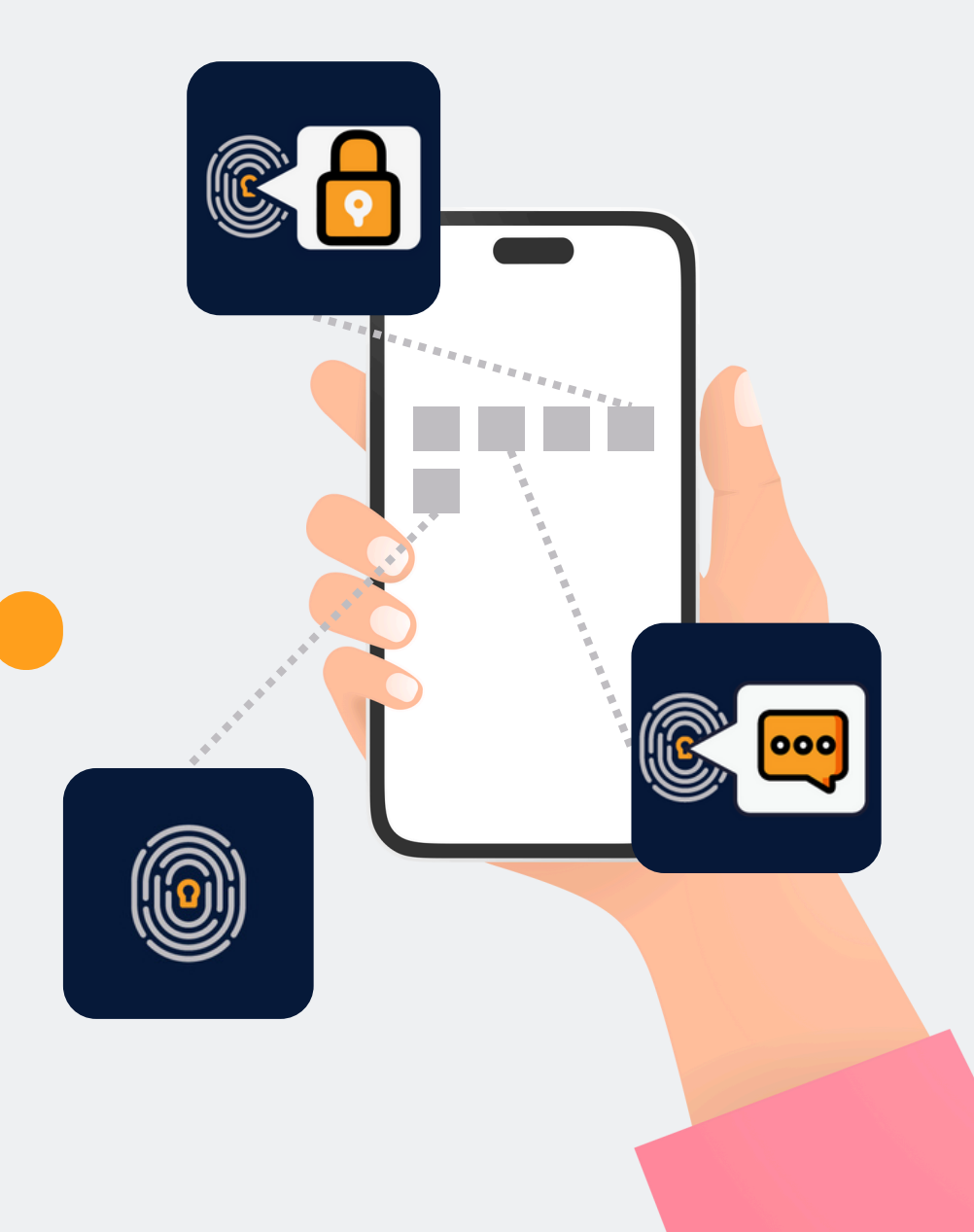

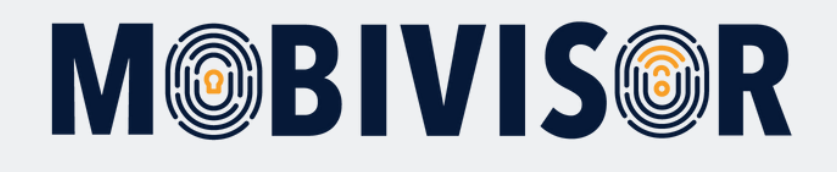

## Apple VPP nedir?

- VPP, Apple Toplu Satın Alma Programı (Apple Volume Purchase Program) anlamına gelir.
- BT yöneticileri bunu, şirketler veya eğitim amaçları için uygulama/kitapları toplu olarak satın almak, dağıtmak ve yönetmek için kullanabilir.

#### • MDM'de kullanımı:

- VPP'yi kullanabilmek için, VPP token'ının MDM ile değiş tokuş edilmesi gerekir.
- Programın kendisi ücretsizdir, ancak uygulamalar ve uygulama lisanslarının sayısı için ödeme yapmanız gerekir.
- VPP üzerinden bir uygulama satın almak için Apple Business Manager'a kredi kartı bilgisi girilmelidir.
- Bir uygulama VPP üzerinden satın alındıktan sonra iade edilemez veya değiştirilemez.

Apple VPP Token'ını güncellemek için MobiVisor domain'inize ve Apple Business Manager hesabınıza giriş yapmanız gerekir.

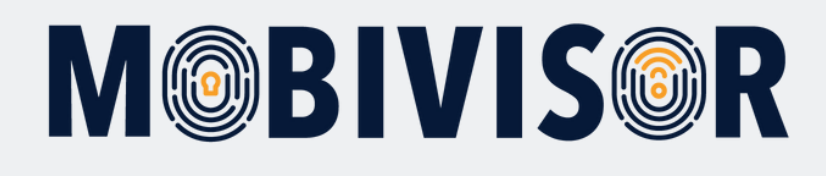

#### Adım 1

MobiVisor domain'inize giriş yapın. Ardından **Config > Apple VPP** bölümüne gidin.

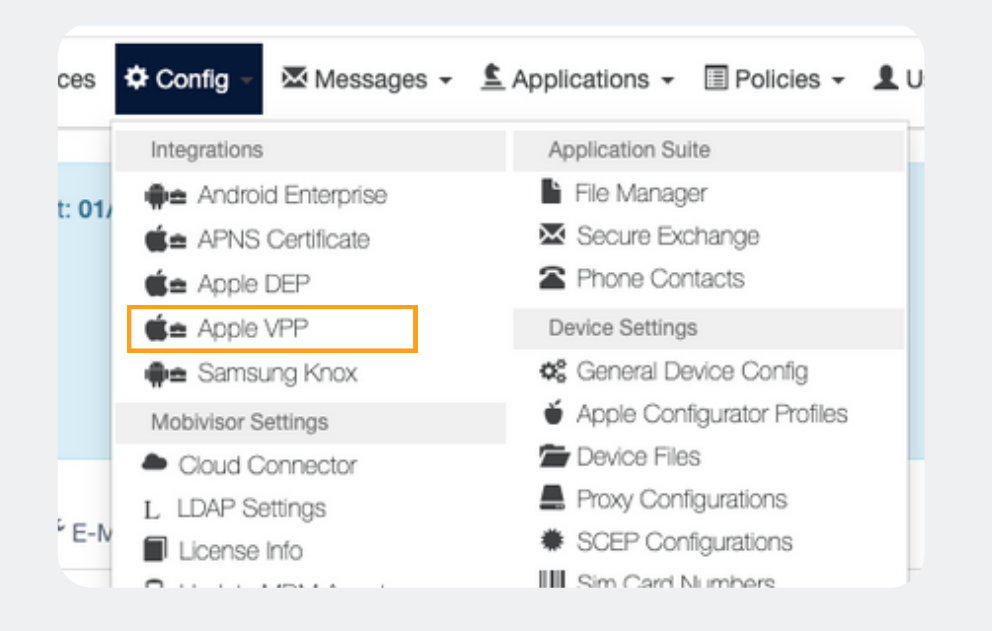

### Adım 2

MobiVisor'da verilen bağlantıyı kullanarak Apple Business Manager'a erişin.

#### please upload your VPP Token to MDM S

#### Steps for Apple VPP for B

- 1. Go To Business Apple Web Site
- 2. Sign In With Your Apple ID and Password 🔽
- 3. Download Token 🔛
- 4. Upload the Apple VPP Token to MobiVisor using th

#### Upload VPP Token (\*)

Datei auswählen Keine ausgewählt

# **M@BIVIS@R**

### Adım 3

Apple Business Manager'a giriş yapın ve "**Payments and Invoices**" (Ödemeler ve Faturalar) bölümüne gidin.

#### Adım 4

"Sunucu Jetonları" (Server Tokens) alanını bulun. VPP Token'ını indirmek için "Download" (**İndir**) seçeneğini seçin.

| <ul><li>小 Aktivität</li><li>✓ Standorte</li></ul> | (i) Registrierungsinformationen |
|---------------------------------------------------|---------------------------------|
| 윤 Benutzer:innen                                  | Zahlungen und Rechnungen        |
| Benutzergruppen                                   | Accounts                        |
|                                                   | S Verzeichnissynchronisierung   |
| Geräte                                            |                                 |
| E Zuweisungsverlauf                               | ++                              |
|                                                   |                                 |

#### Server-Tokens

Lade deine Token auf deinen MDM-Server, um mit der Zuweisung deiner Inhalte an deine Geräte zu beginnen.

1 Server-Token

O IOTIQ GmbH

Ladon 🕑

## **M@BIVIS@R**

#### Adım 5

MobiVisor domain'inize tekrar erişin ve VPP Token'ını yüklemek için "**Datei auswählen**" (Dosya seç) seçeneğini seçin.

- 2. Sign In With Your Apple ID and Passwo
- 3. Download Token 🎦
- 4. Upload the Apple VPP Token to MobiVi

Upload VPP Token (\*)

Datei auswählen Keine ausgewählt

## Adım 6

MobiVisor'da güncellenmiş bir son kullanma tarihi görüyorsanız, işlemi başarıyla tamamladınız demektir.

There is an uploaded VPP Token at: 01/0.

Expire Date 01/07/2025 14:38

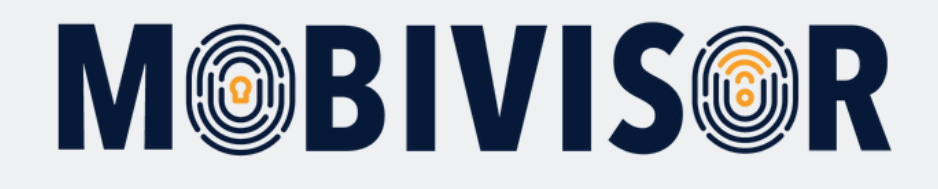

### Sorularınız var mı?

#### Ya da yardıma mı ihtiyacınız var?

Sorun değil, ekibimiz size yardımcı olmaktan mutluluk duyacaktır.

**Bize şu numaradan ulaşabilirsiniz:** Tel: +49 (0)341 991601 42

**Veya şu e-posta adresine yazabilirsiniz:** mds@iotiq.de